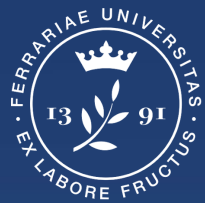

Università degli Studi di Ferrara

Ufficio servizi e-learning e multimediali

## GUIDA ALLE FUNZIONI DI DUPLICAZIONE E ARCHIVIAZIONE DELLA CLASSROOM

necessario per l'organizzazione delle classroom di ogni nuovo semestre/anno accademico

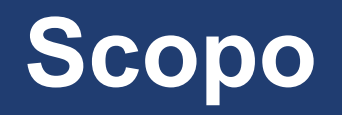

Questa guida illustra:

- Come <u>duplicare</u> (<u>pagina 3</u>) una Classroom utilizzata nello scorso semestre/a.a. per poterla utilizzare in quello in corso.
  Nella nuova Classroom duplicata, tutti gli studenti iscritti, i docenti e i commenti inseriti verranno eliminati, rimarranno solamente i materiali didattici salvati in "bozza".
- Come <u>archiviare</u> (pagina 10) la classroom dello scorso semestre/a.a. Quando si archivia una classroom, tutto il materiale rimane pubblicato, gli studenti e i docenti iscritti potranno ancora accedervi ma solamente in visione, tutte le opzioni di interazione (commenti, aggiunta di materiali, ecc.) saranno disattivate. Non sarà più possibile iscrivere nuovi utenti alla Classroom.

#### Duplicare una classroom

### **Duplicare una classroom**

Accedere a Classroom e selezionare il menù in alto a destra della classroom da duplicare e selezionare **Copia.** 

Nella finestra che appare inserire il nome della nuova classroom ed infine cliccare su **Copia.** 

#### ≡ Google Classroom

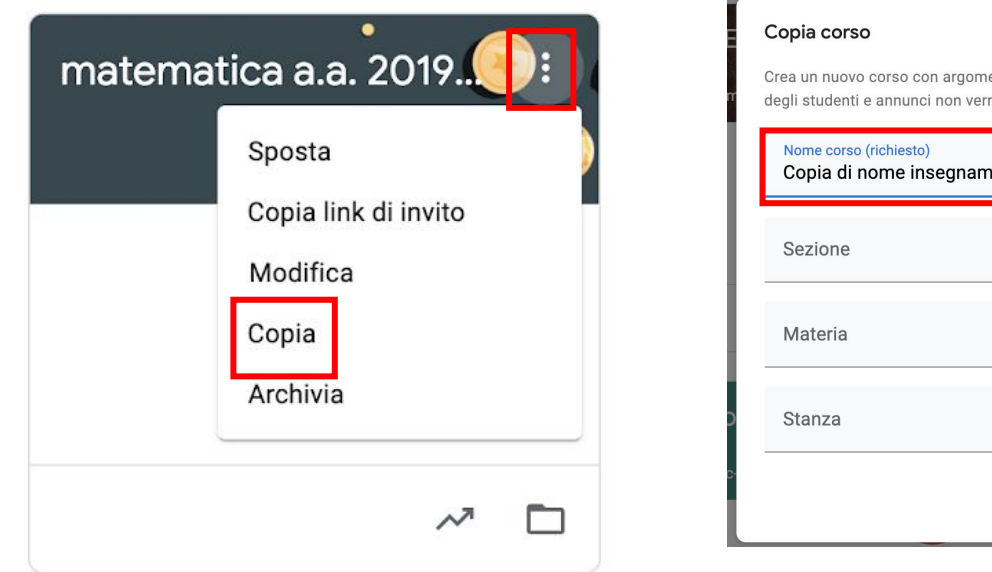

| Co<br>Cro<br>de | <b>opia corso</b><br>ea un nuovo corso con argomenti ed elementi dei lavori della classe copiati. Elenco<br>gli studenti e annunci non verranno copiati. |
|-----------------|----------------------------------------------------------------------------------------------------|
|                 | Nome corso (richiesto)<br>Copia di nome insegnamento                                                                                                    |
|                 | Sezione                                                                                                    |
|                 | Materia                                                                                                    |
|                 | Stanza                                                                                                    |
|                 | Annulla                                                                                                    |

**N.B.** Questa nuova classroom ha un nuovo codice che deve essere comunicato alla manager

### **Pubblicare il materiale**

Al termine della copia (potrebbero essere necessari diversi minuti *fig.1*), viene creata una nuova Classroom *senza studenti*, *senza eventi programmati sul calendario* ma con tutto il materiale caricato fino a quel momento salvato come **bozza**.

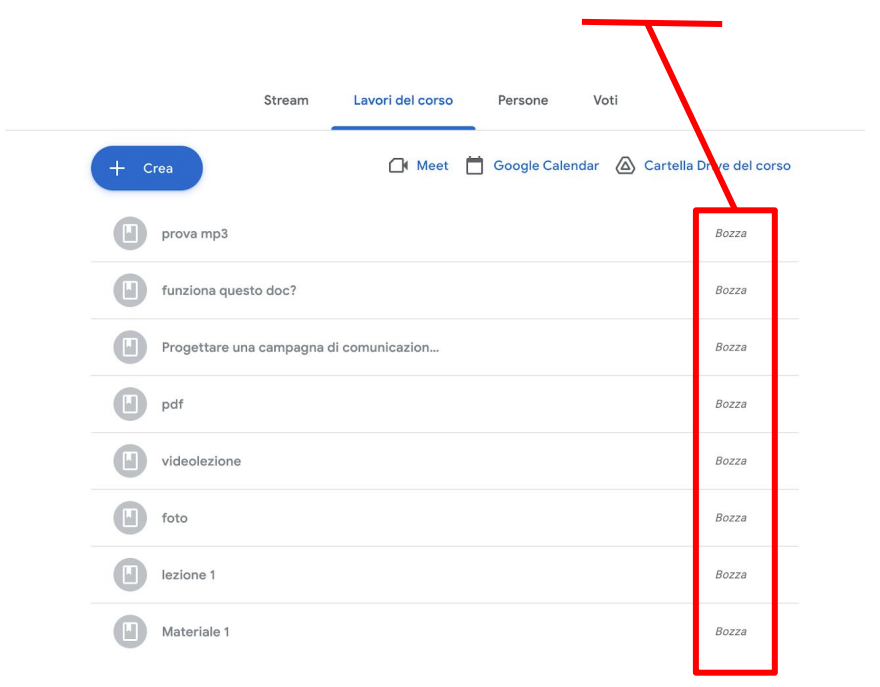

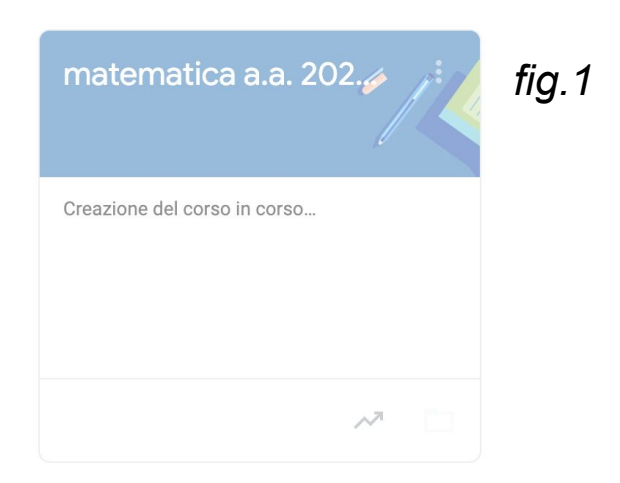

A questo punto si potrà procedere alla pubblicazione immediata (pag. 8) o programmata delle lezioni (pag. 9)

### Nota - Disattivazione download materiali

Attenzione: prima di procedere alla pubblicazione o alla programmazione del materiale controllare che l'opzione di download nel drive sia disattivata.

|     | Drive            | Q Cerca in Drive                     |          |                             | •             | ?      | <b>1</b> | ***     | my | Desk |    |
|-----|------------------|--------------------------------------|----------|-----------------------------|---------------|--------|----------|---------|----|------|----|
| +   | Nuovo            | Il mio Drive > Classroom > prova - 😦 |          |                             |               |        |          |         | ₩  | (j)  | 31 |
| 0   | Priorità         | Nome 个                               | Propr    | rietario                    | Ultima moo    | lifica | Dimensio | ni file | _  |      | Q, |
| ▶ @ | Il mio Drive     | 20200319_igiene_lez6.mp4 🚢           | io       |                             | 18 mar 202    | 0 io   | 580 MB   |         |    |      |    |
| •   | Drive condivisi  |                                      | 7        |                             |               |        |          |         |    |      |    |
| De  | Condivisi con me |                                      | 0        | Anteprima                   |               |        |          |         |    |      | +  |
| ()  | Recenti          | -                                    | ¢‡<br>¢( | Apli con<br>Condividi       | 1             | >      |          |         |    |      |    |
|     |                  |                                      |          | - Ottori ili it con         | isibile       |        |          |         |    |      |    |
|     |                  |                                      | +        | Aggiungi allo s             | pazio di lavo | oro >  |          |         |    |      |    |
|     |                  |                                      | اھ<br>ک  | Sposta in<br>Aggiungi a Spe | ciali         |        |          |         |    |      |    |
|     |                  |                                      | 0_       | Rinomina                    |               |        |          |         |    |      |    |
|     |                  |                                      | i        | Visualizza dett             | agli          |        |          |         |    |      |    |
|     |                  |                                      | CC       | Gestisci tracce             | sottotitoli   |        |          |         |    |      |    |
|     |                  |                                      | Ð        | Gestisci versio             | ni            |        |          |         |    |      |    |
|     |                  |                                      |          | Crea una copia              |               |        |          |         |    |      |    |
|     |                  |                                      | ()<br>*  | Segnala abuso<br>Scarica    |               |        |          |         |    |      |    |
|     |                  |                                      | Ū        | Rimuovi                     |               |        |          |         |    |      |    |

Individuare i files all'interno del proprio drive, selezionarli, cliccare sopra con il tasto destro del mouse e selezionare l'opzione **Condividi.** 

### Nota - Disattivazione download materiali

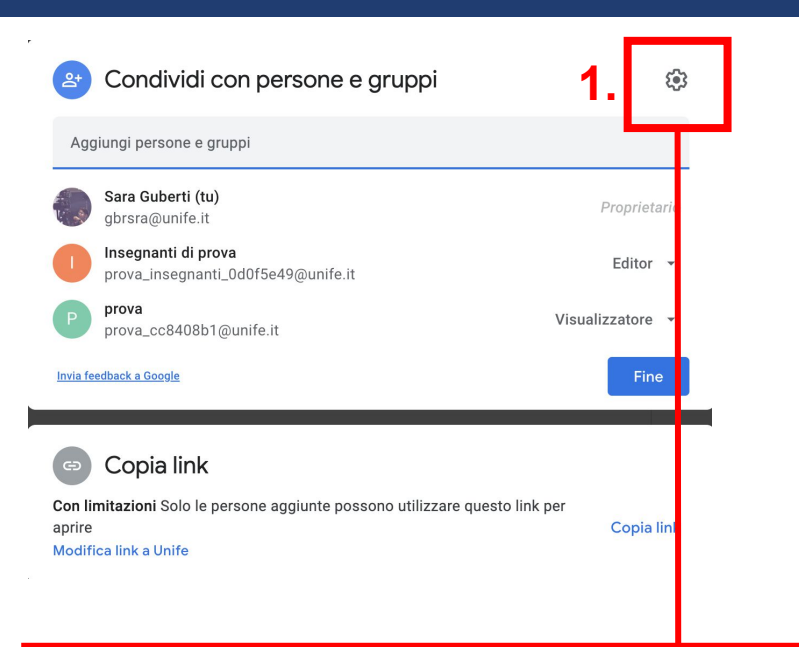

2.

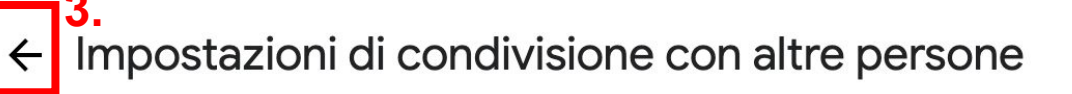

| Gli editor possono modificare le | autorizzazioni e condividere |
|----------------------------------|------------------------------|
|----------------------------------|------------------------------|

Visualizzatori e commentatori possono vedere l'opzione per scaricare, stampare e copiare Nella finestra che appare, cliccare sull'icona a forma di "**ingranaggio**" (1)

Togliere la spunta di fianco alla scritta "Visualizzatori e commentatori possono vedere l'opzione per scaricare, stampare e copiare" (2), cliccare poi sulla freccia indietro (3) e quindi premere su "Fine" per salvare le impostazioni.

### **Pubblicare il materiale**

Per pubblicare tutto il materiale:

1) cliccare sul menù in alto a destra delle singole lezioni e selezionare **modifica.** 

2) cliccare su Pubblica

3) cliccare nuovamente su **Pubblica** nella finestra che appare

Il materiale così sarà subito disponibile agli studenti

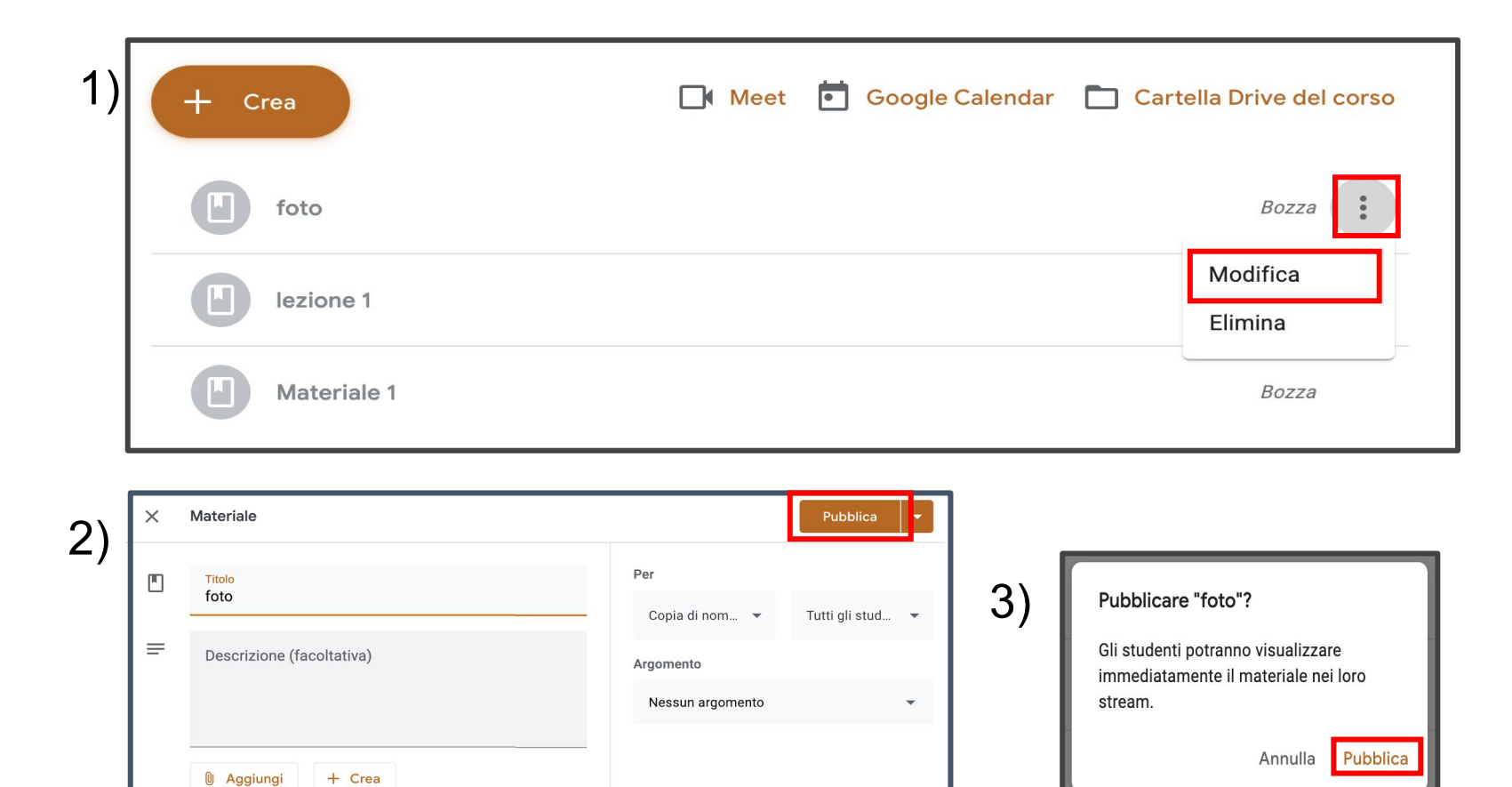

fede.jpg

Immagine

 $\times$ 

### **Programmare il materiale**

Per programmare la pubblicazione del materiale:

1) cliccare sul menù in alto a destra delle singole lezioni e selezionare **modifica.** 

2) cliccare sulla **freccia** 

3) cliccare su Programma

4) Selezionare la data e l'ora in cui il materiale deve essere disponibile agli studenti ed infine cliccare su **Programma** 

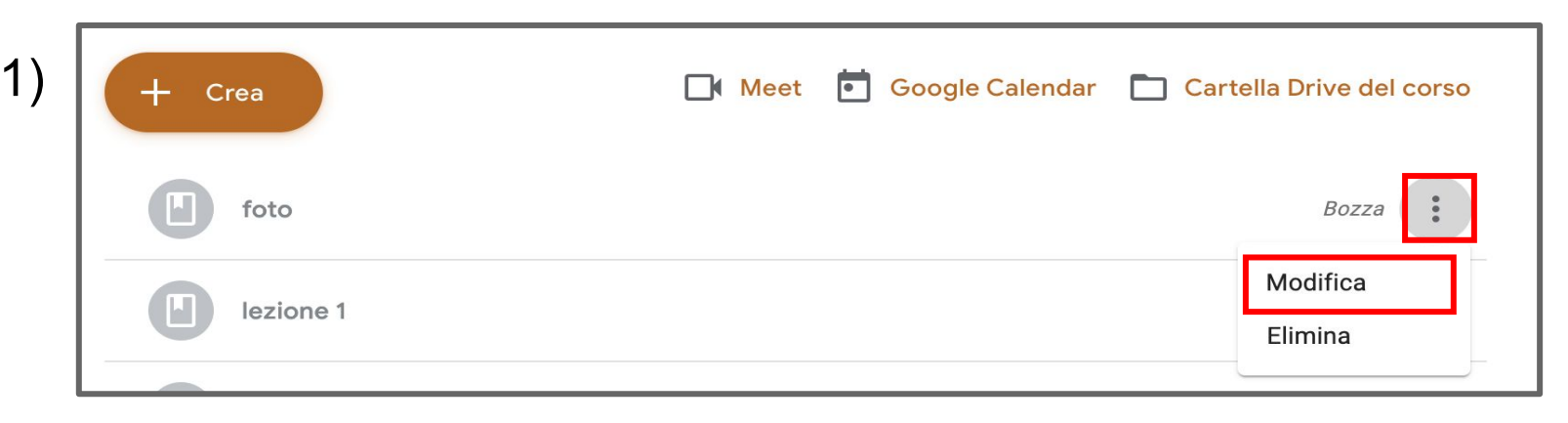

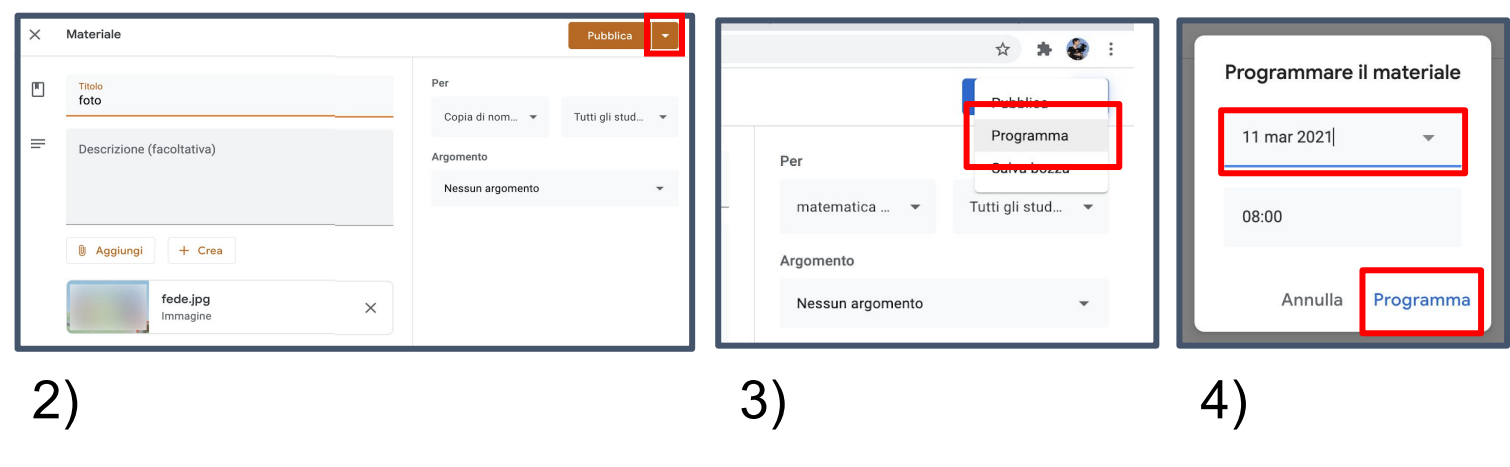

#### Archiviare una classroom

### Archiviare la vecchia classroom

Prima di archiviare la Classroom inserire un ultimo messaggio agli studenti nello Stream per informarli che la classe sarà archiviata e non sarà più interattiva, ma che le lezioni rimarranno comunque disponibili

Fac simile:

Gent.mi,

con il nuovo anno accademico questa Classroom verrà archiviata. Il materiale sarà ancora a vostra disposizione, verranno disattivate solamente le funzioni di interazione.

In caso di domande inerenti al corso contattatemi...

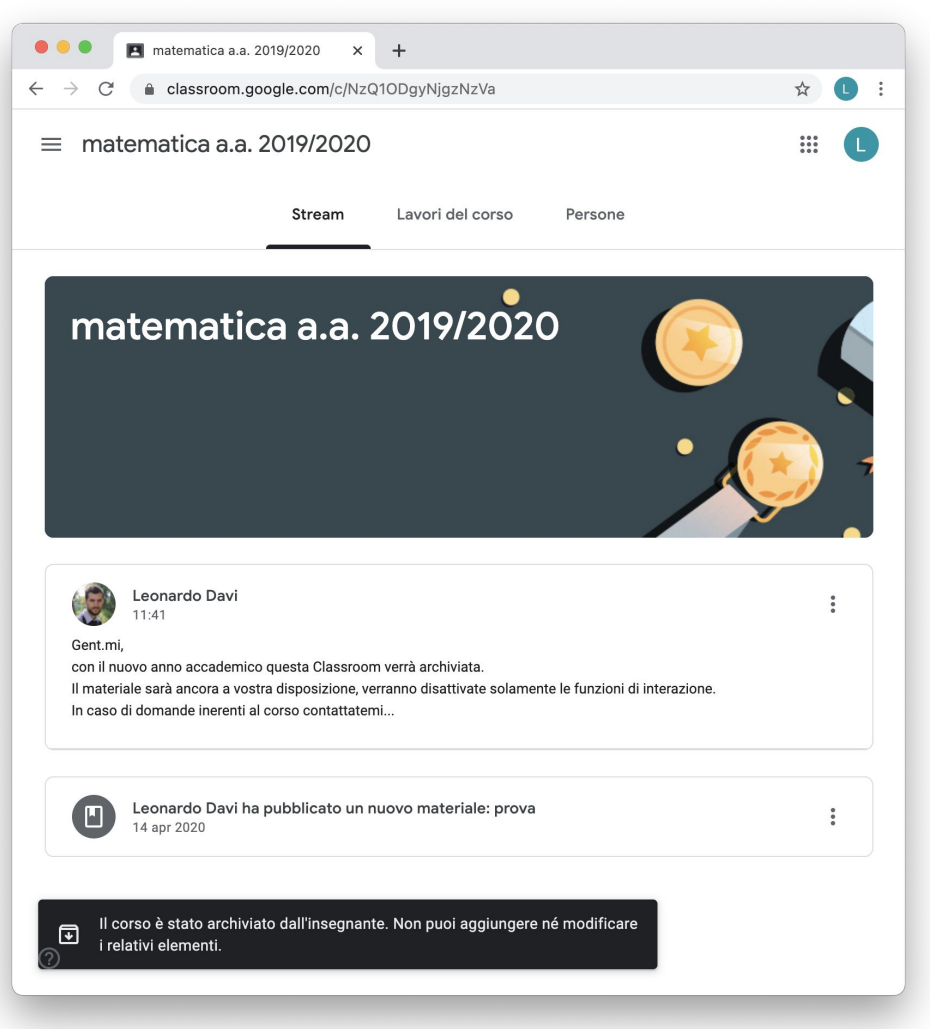

### Archiviare la vecchia classroom

Dopo aver copiato la Classroom, archiviare quella dello scorso anno accademico.

**N.B.** Se non è necessaria la copia, si può procedere direttamente all'archiviazione.

Selezionare il menù in alto a destra della classroom e cliccare su **Archivia** e nuovamente **Archivia** nella finestra che appare.

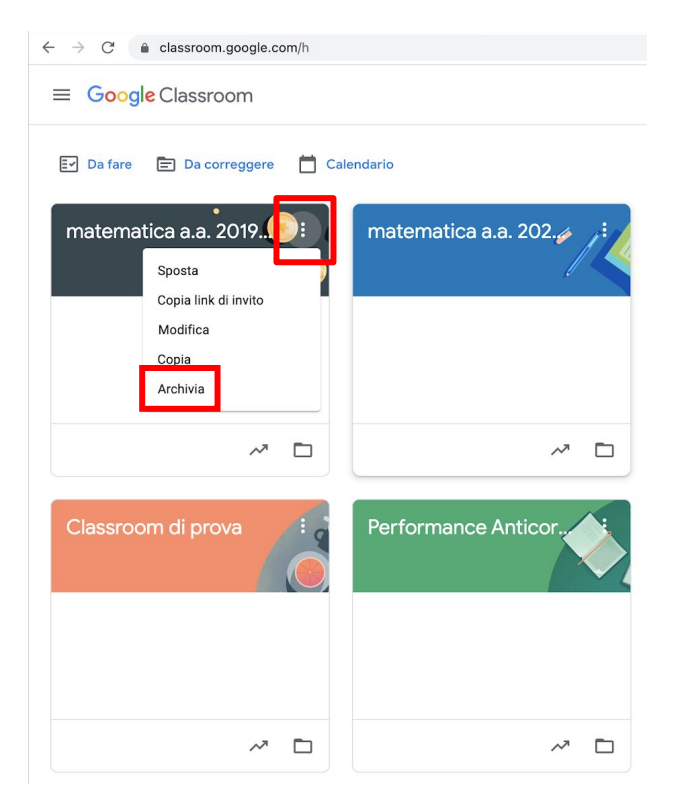

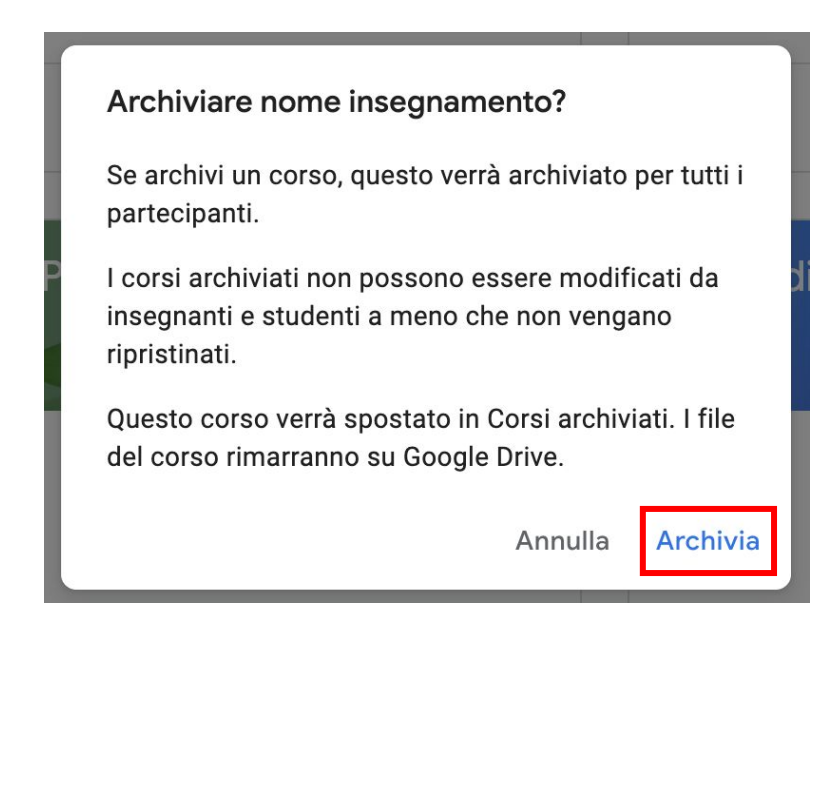

### Corsi archiviati

Una volta archiviate, le classroom vengono automaticamente spostate nella sezione **Corsi archiviati**.

Per accedervi cliccare nel tasto menu in alto a sinistra e nel menu che appare cliccare **Corsi archiviati** 

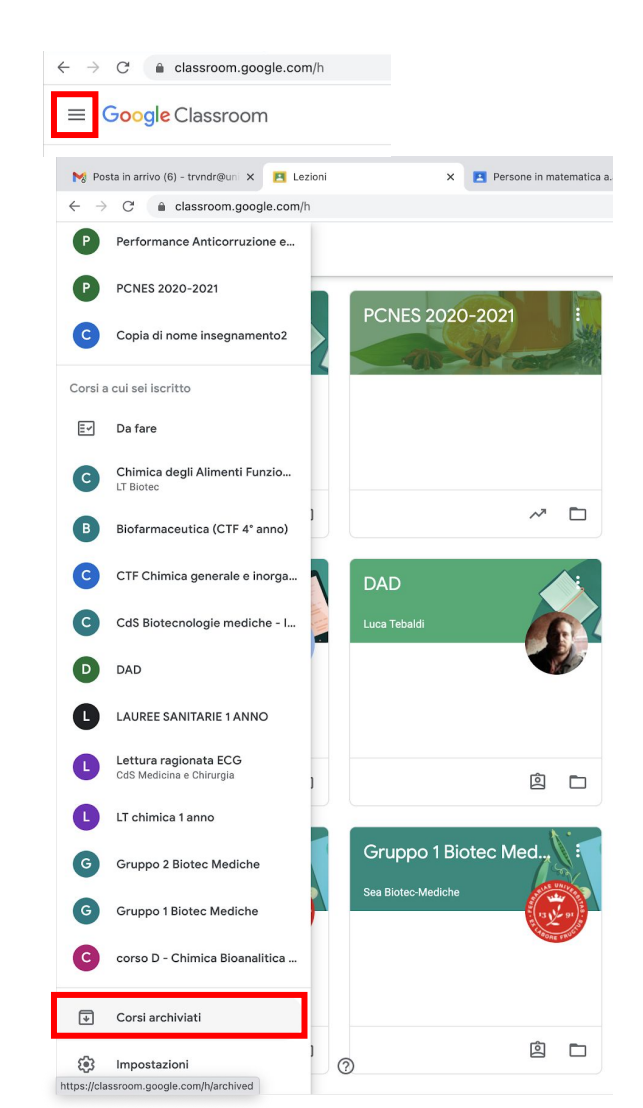

# I corsi archiviati appariranno in questo modo:

| r | nome i       | insegn  | amen | to |  |
|---|--------------|---------|------|----|--|
| V | edi i tuoi c | compiti |      |    |  |
|   |              |         |      |    |  |
|   |              |         |      | ~* |  |

### Nascondere il Calendar della vecchia classroom

Per mantenere ordinato il Calendar consigliamo di nascondere i calendari delle classroom archiviate. In questo modo quando si creano eventi per le nuove Classroom si eviterà l'errore di creare l'evento nel Calendar di una classroom archiviata

Su Calendar quindi premere i tre pallini in corrispondenza del nome del Calendar da nascondere e nella finestra che appare cliccare su **Nascondi dall'elenco** 

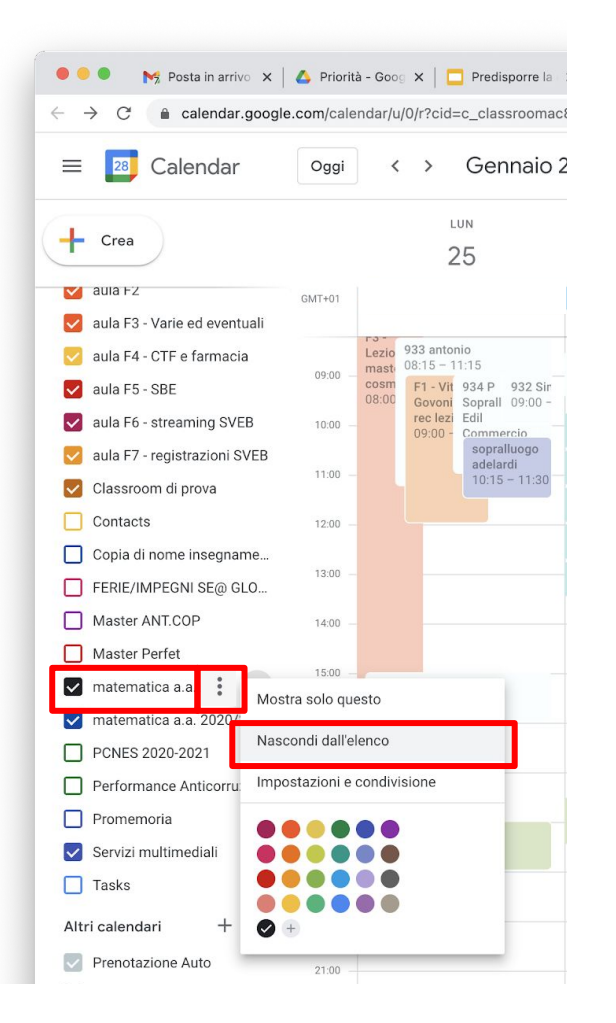

### Guida Classroom

Per maggiori informazioni sulla gestione della classroom si rimanda all'apposita guida

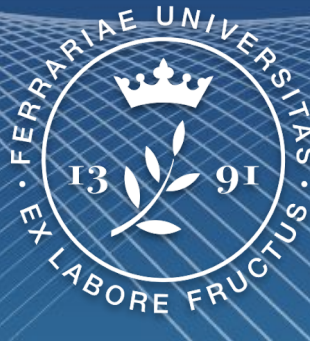

#### Università degli Studi di Ferrara

Ufficio servizi e-learning e multimediali